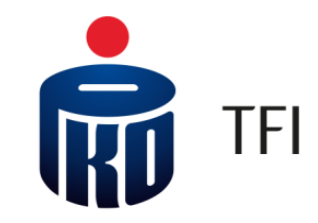

# iPPK / i-Fundusze

Główne funkcjonalności aplikacji związanych z obsługą PPK

Październik 2020 r.

1

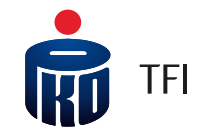

03

PPK z PKO TFI – dostęp online

Aplikacja iPPK - narzędzie do obsługi Pracowniczych Planów Kapitałowych

Dostęp do rachunków PPK dla uczestników PPK za pośrednictwem serwisu i-Fundusze

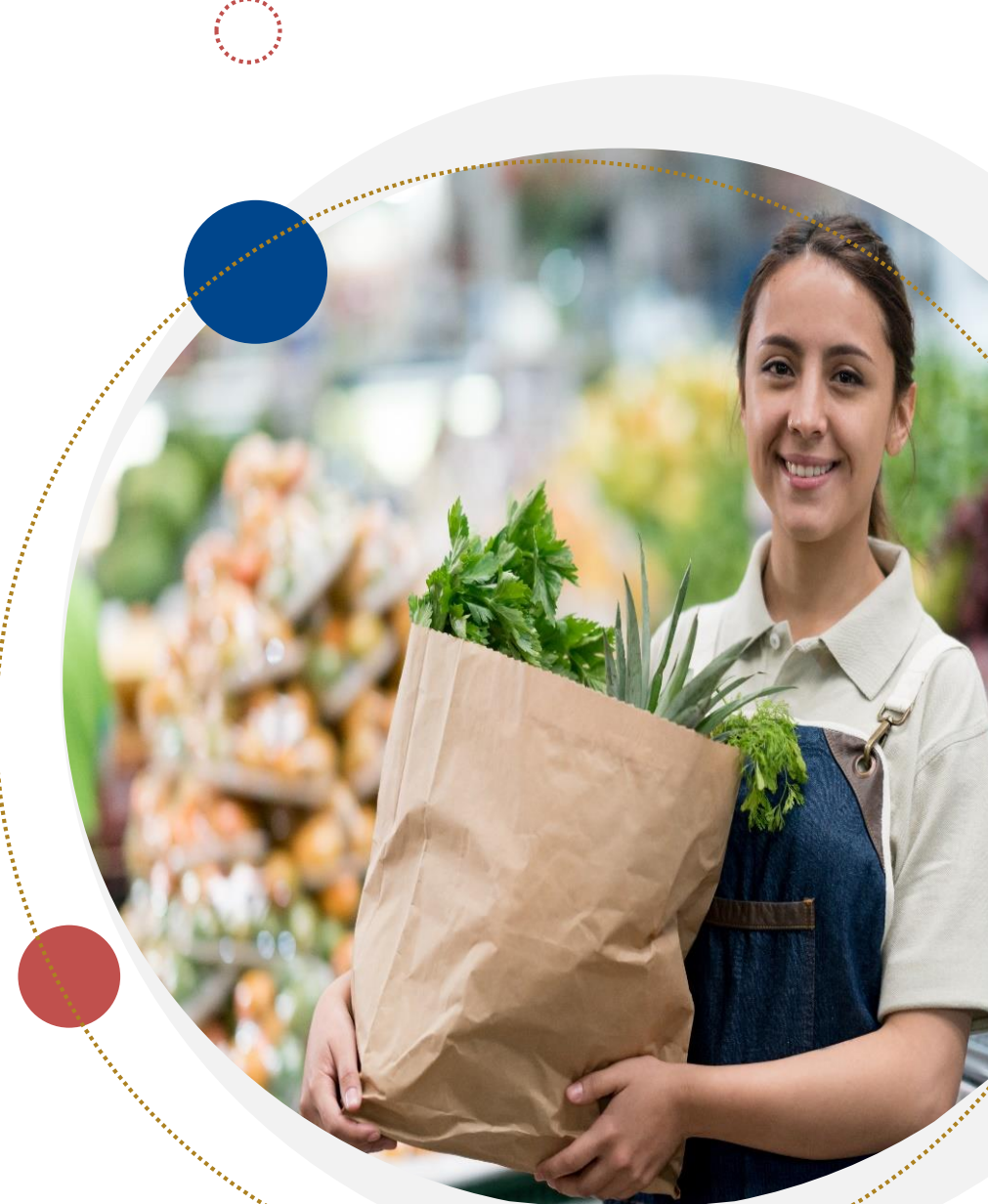

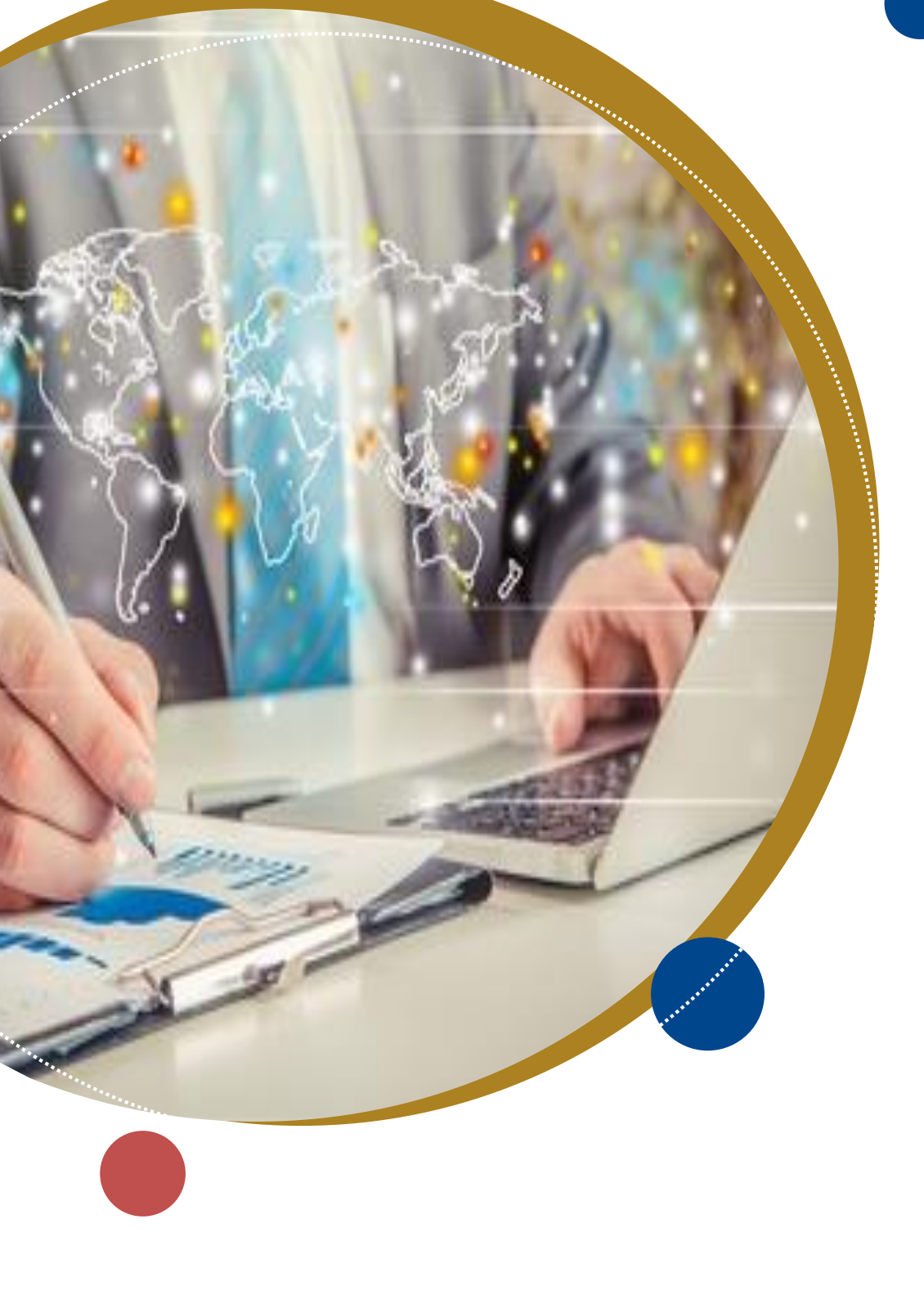

(01)

# PPK z PKO TFI – dostęp online

# Informacje ogólne

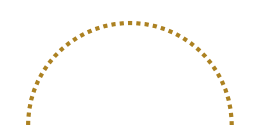

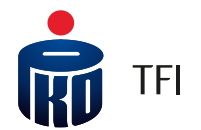

#### **PPK z PKO TFI – dostęp online** informacje ogólne

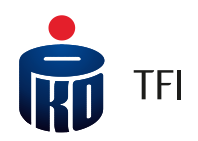

#### Udostępnienie Aplikacji iPPK

PKO TFI udostępnia Pracodawcy bezpłatnie Aplikację iPPK do obsługi PPK

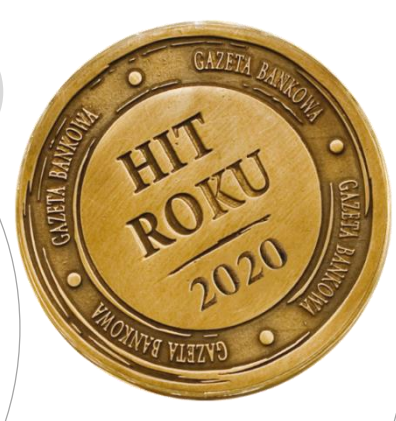

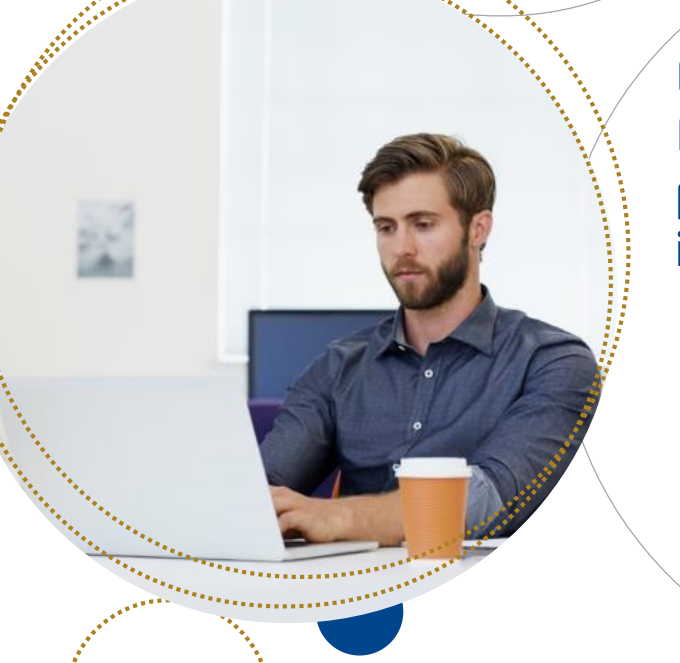

#### Dostęp do rachunków PPK dla Uczestników za pośrednictwem serwisu i-Fundusze

Uczestnicy PPK będą mieli dostęp do swoich rachunków PPK za pośrednictwem internetowego serwisu transakcyjnego PKO TFI dostępnego na stronie: **i-Fundusze** (tj. poza aplikacją iPPK)

#### Korzyści z Aplikacji przy utworzeniu i obsłudze PPK

- Optymalizacja procesów rejestrowania pracowników do Pracowniczego Planu Kapitałowego
- Łatwy i wygodny sposób przekazywania informacji o wpłatach i uzyskiwanie informacji zwrotnych o ich rozliczeniu
- Możliwość obsługi uczestników PPK przez pracowników działu kadr
- Bieżące monitorowanie statusów przyjmowanych dyspozycji w systemie
- Podgląd do danych pracownika
- Generowanie raportów na potrzeby systemu kadrowo-płacowego

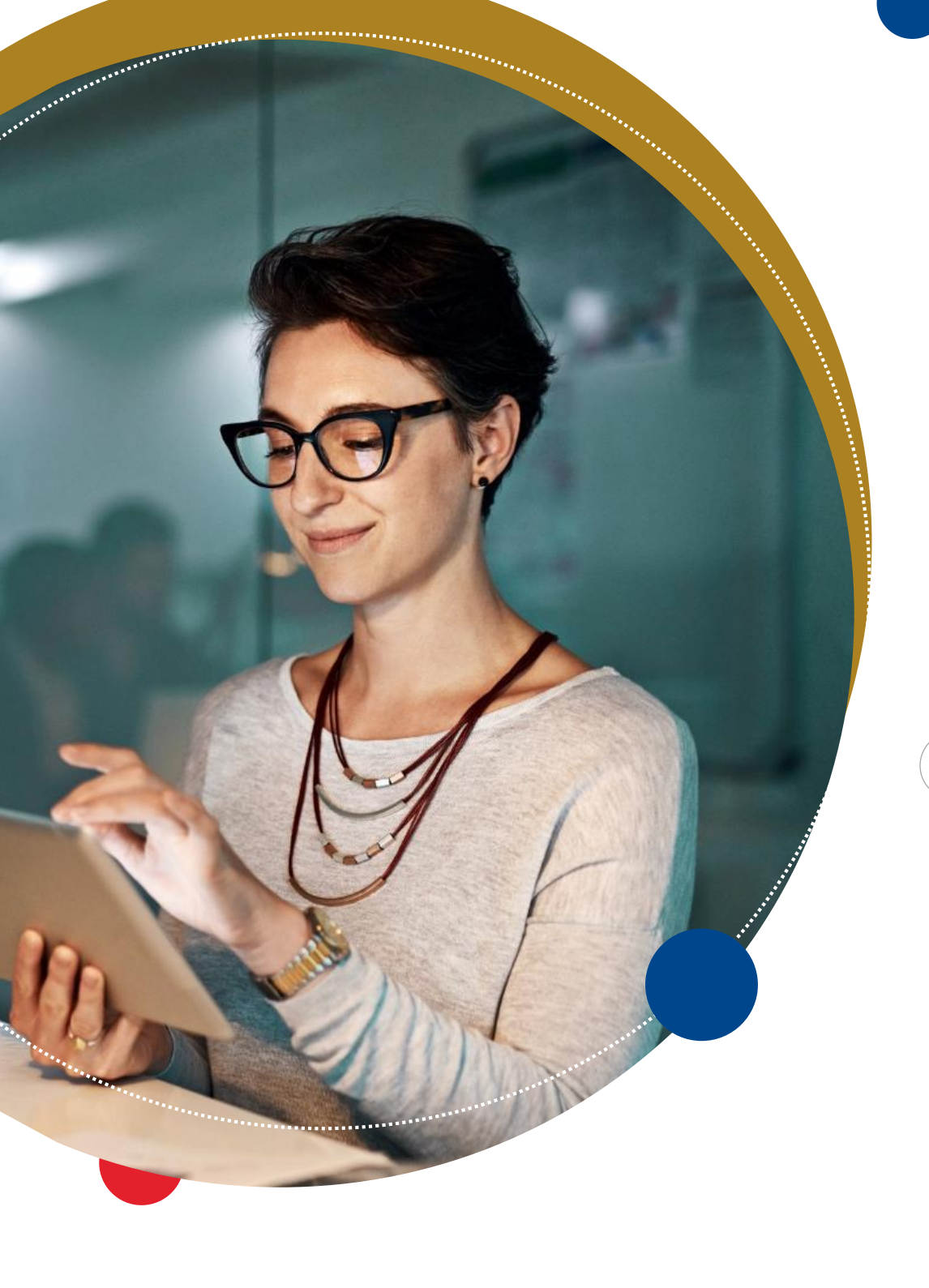

TFI

#### 02

# Aplikacja iPPK

narzędzie do obsługi Pracowniczych Planów Kapitałowych

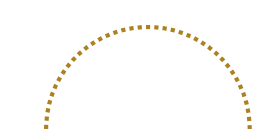

#### Dostęp do Aplikacji iPPK

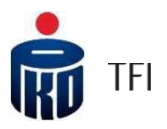

6

Po podpisaniu umowy o zarządzanie PPK, na adres e-mail Administratora Aplikacji, wskazanego w Umowie o zarządzanie PPK, zostanie wysłany link do Aplikacji iPPK (do modułu obsługi PPK) z instrukcją dotyczącą logowania się do systemu.

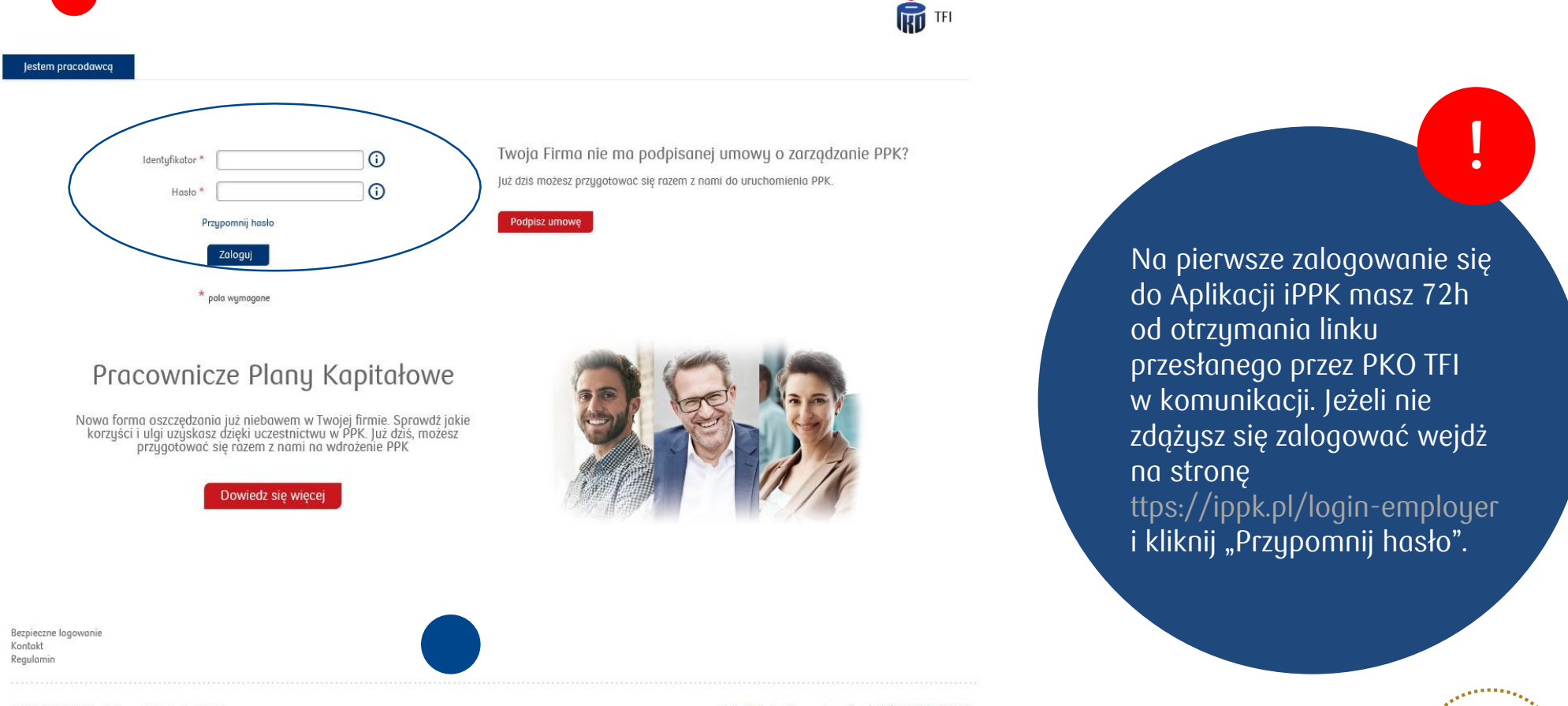

© 2020 PKO BP Finat Grupa PKO Banku Polskiego

Infolinia dla Pracodawców: (+48) 22 539 23 57 Opłata zgodna z taryfą aperatora. Serwis telefoniczny czynny w dni powszednie w godz. 8:00 - 17:00

#### <u>Obejrzyj tutorial Przejscie przez Aplikację iPPK http://ior.ad/Haj</u>

# Dostęp do Aplikacji iPPK

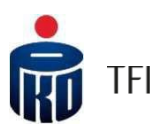

Administrator po zalogowaniu do systemu ma dostęp do zakładek: **Struktura firmy, Administracja** oraz **Pomoc**. Rozszerzenie uprawnień należy dokonać poprzez wejście w zakładkę **"Administracja**" i wybranie odpowiednich **uprawnień**.

Aby zobaczyć zmiany w uprawnieniach należy się przelogować.

Po wejściu w folder Administracja można wyszukać wszystkich użytkowników aplikacji lub dodawać nowych. Wyszukiwanie jest możliwe po kliknięciu "Szukaj". Aby wyedytować użytkowania należy kliknąć w "Szczegóły" w kolumnie "Akcje".

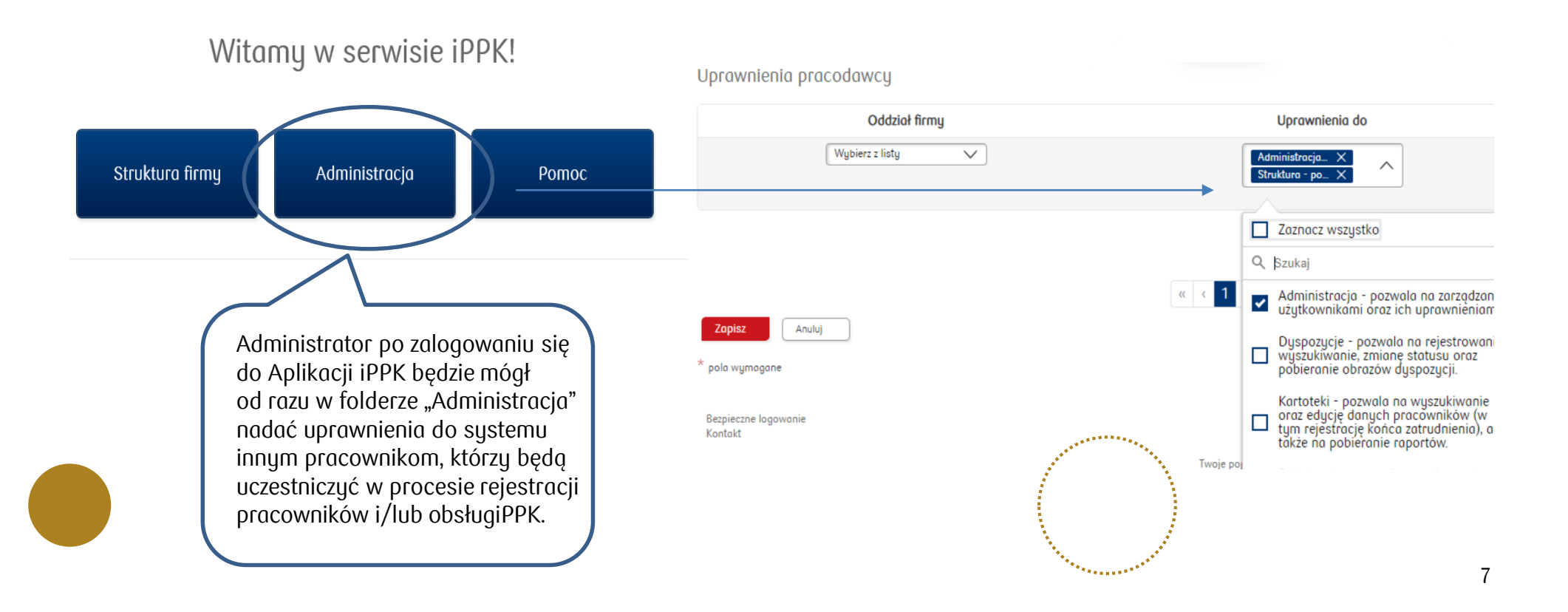

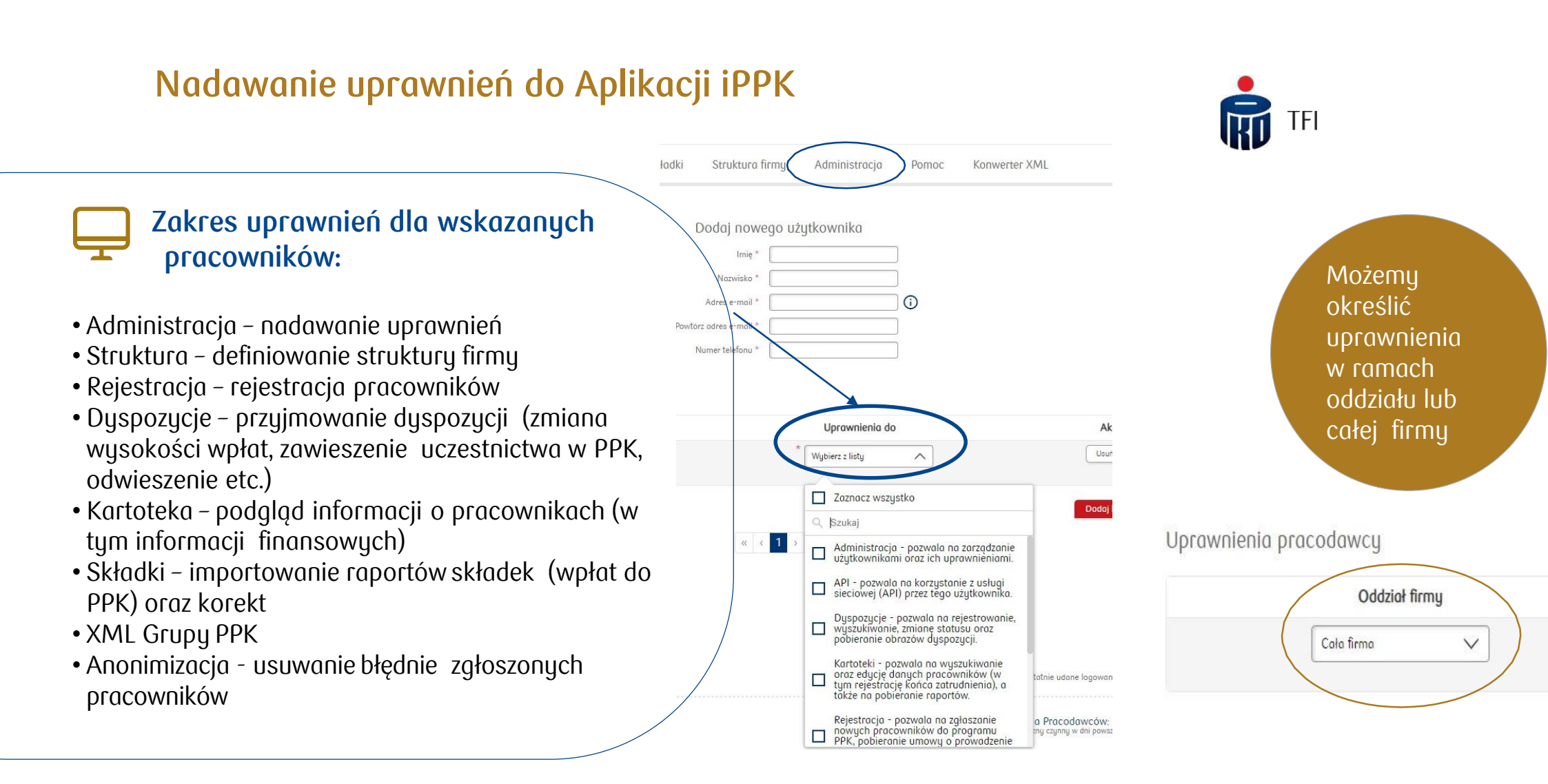

Na liście uprawnień znajduje się m.in. uprawnienie do wczytywania plików w formacie "xml", zgodnym ze specyfikacją wypracowaną przez Grupę Roboczą PPK. Aby móc skorzystać z tej funkcjonalności trzeba zaznaczyć na liście uprawnień – "XML Grupy PPK".

Obejrzyj filmy: Jak nadać uprawnienia nowemu użytkownikowi: <u>http://ior.ad/HUA</u> Jak stworzyć i wykorzystać strukturę oddziałów: <u>http://ior.ad/6AVk</u>

### Rejestracja pracowników do PPK

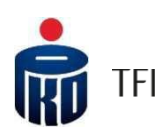

 $\bigcirc$ 

Do aplikacji iPPK można zaczytać plik w formacie .xls, .xlsx, .csv, .txt, .xml W pliku powinny znajdować się wymagane ustawowo informacje o uczestnikach PPK: dane osobowe, dane adresowe, data zatrudnienia oraz dodatkowo adres e-mail, numer telefonu komórkowego (dane ułatwiające pierwsze logowanie się uczestników do systemu transakcyjnego funduszu).

#### Wzór pliku dotyczącego rejestracji pracowników do PPK

| LP. | Imię         | Drugieimię | Nazwisko    | Obywatelstwo | PESEL       | Pleć | Typ dokumenty<br>tożsamości | Numer dokumentu<br>tożsamości | Dataważności<br>dokumentu<br>tożsamości | Dato urodzenia | Adres emoil            | Numer<br>telefonu | ldentyfikator w<br>systemiekadrowym | Data<br>zatrudnienia | Oddzioł | Ulica        | Numer<br>domu | Numer<br>mieszkania | Kod<br>pocztowy | Miejscowość | Kraj |
|-----|--------------|------------|-------------|--------------|-------------|------|-----------------------------|-------------------------------|-----------------------------------------|----------------|------------------------|-------------------|-------------------------------------|----------------------|---------|--------------|---------------|---------------------|-----------------|-------------|------|
| 1   | Alfreda      |            | Jaduszewska | PL           | 11111111111 | к    | D                           | FUQ222222                     | 2022-10-01                              | 1973-10-21     |                        | 123456765         | 101                                 | 2011-07-16           |         | Czekoladowa  | 31            | 83A                 | 87-230          | KoziaWólka  | PL   |
| 2   | Albina       |            | Wiśniewska  | PL           | 11111111111 | к    | D                           | FUQ222223                     |                                         | 1974-02-11     | a.wis@email.com        | 231465798         | 102                                 | 2012-05-06           |         | Krówkowa     | 24            |                     | 28-558          | Warszawa    | PL   |
| 3   | Aleksandra   | Maria      | Kamińska    | PL           | 11111111111 | к    | D                           | FUQ222224                     | 2022-10-01                              | 1971-07-15     | ola.kamin2@emial.com   | 321456987         | 103                                 | 2013-08-18           |         | Piłsudskiego | 22            | 9                   | 120-717         | Kraków      | PL   |
| 4   | Aniela       |            | Lewandowska | PL           | 11111111111 | к    | D                           | FUQ222225                     |                                         | 1999-03-24     | aniela@email.pl        | 132432567         | 104                                 | 2012-10-25           |         | Główna       | 37            |                     | 186-676         | Poznań      | PL   |
| 5   | Apolonia     |            | Zawadzka    | PL           | 11111111111 | к    | D                           | FUQ222226                     | 2022-10-01                              | 1978-02-14     | zawadzka@email.com.pl  | 765123789         | 105                                 | 2012-06-15           |         | Centralna    | 16            |                     | 284-477         | Wrocław     | PL   |
| 6   | Hermenegilda |            | Wójcik      | PL           | 11111111111 | к    | D                           | FUQ222227                     |                                         | 1974-09-15     | wojcik1975@emial.com   | 987456321         | 106                                 | 2013-02-12           |         | Dworcowa     | 37            |                     | 325-307         | Łódź        | PL   |
| 7   | Hiacynta     |            | Zielińska   | PL           | 11111111111 | к    | D                           | FUQ222228                     |                                         | 1991-02-18     | zielinska@emial.com.pl | 876984213         | 107                                 | 2013-06-22           |         | Czerwona     | 4             |                     | 24-773          | Lublin      | PL   |
| 8   | Alicja       | Marta      | Szymańska   | PL           | 11111111111 | к    | D                           | FUQ222229                     |                                         | 1996-11-14     | szymanska@email.pl     | 967876321         | 108                                 | 2013-10-23           |         | Czarna       | 50A           |                     | 20-992          | Biołystok   | PL   |
| 9   | Kamila       |            | Gontarz     | PL           | 11111111111 | к    | D                           | FUQ222230                     |                                         | 1974-02-21     | gontarz@emial.com.pl   | 345987564         | 109                                 | 2012-07-04           |         | Niebieska    | 19            |                     | 53-782          | Gdańsk      | PL   |
| 10  | Łucja        | Dominika   | Kowalczyk   | PL           | 11111111111 | к    | D                           | FUQ222231                     |                                         | 1986-12-22     | lkowalczuk@emial.com   | 543678654         | 110                                 | 2014-11-02           |         | Zielono      | 21            | 1.                  | 446-549         | Gdunia      | PL   |

Pracodawca może zarejestrować do PPK od razu większą liczbę pracowników. Może to zrobić np. generując z systemu kadrowo-płacowego plik z danymi pracowników, których chce zarejestrować w PPK i zaczytać ten plik w aplikacji iPPK.

Obejrzyj tutorial: Jak zarejestrować nowego pracownika z pliku? http://ior.ad/HZa

Obejrzyj webcast : Rejestracja pracowników w iPPK: LINK

#### Rejestracja pracowników do PPK (plik .xls, .xlsx, .csv, .txt )

Aplikacja umożliwia zaczytanie danych uczestników z pliku w dwóch standardach:

- w standardzie iPPK tj. wypracowanym przez PKO TFI,
- w standardzie Grupy Roboczej PPK.

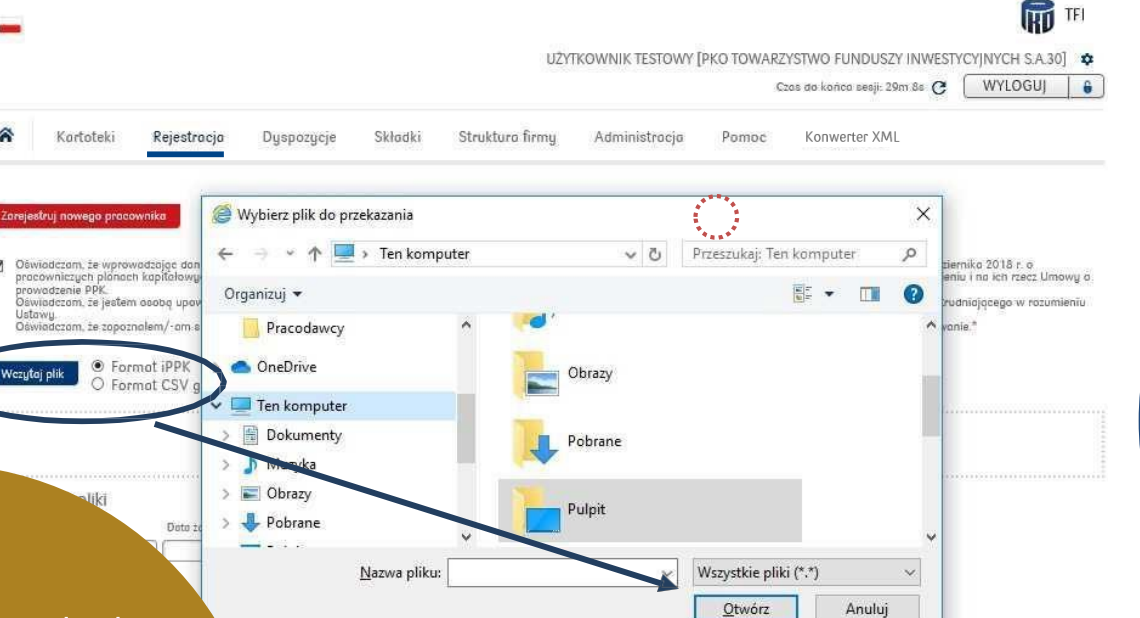

Jeżeli plik został przygotowany w standardzie iPPK, aby go wczytać do aplikacji należy w folderze "Rejestracja" zaznaczyć pole z Oświadczeniem, wybrać format iPPK, a następnie wczytać bądź przeciągnąć plik na wykropkowany obszar. W przypadku pliku przygotowanego w standardzie Grupy Roboczej PPK w formacie "csv", czynności są podobne, ale przed wczytaniem pliku do aplikacji należy zaznaczyć "format CSV grupy roboczej".

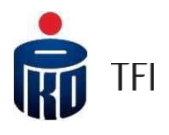

# Rejestracja pracowników do PPK (plik XML)

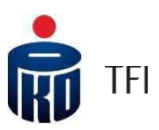

 $\bigcirc$ 

Rejestracja pracowników w pliku przygotowanym w standardzie Grupy Roboczej PPK w formacie "xml", wymaga przed jego wczytaniem, przekonwertowania na plik w formacie iPPK.

Taką konwersję można zrealizować korzystają z funkcji "Konwerter XML".

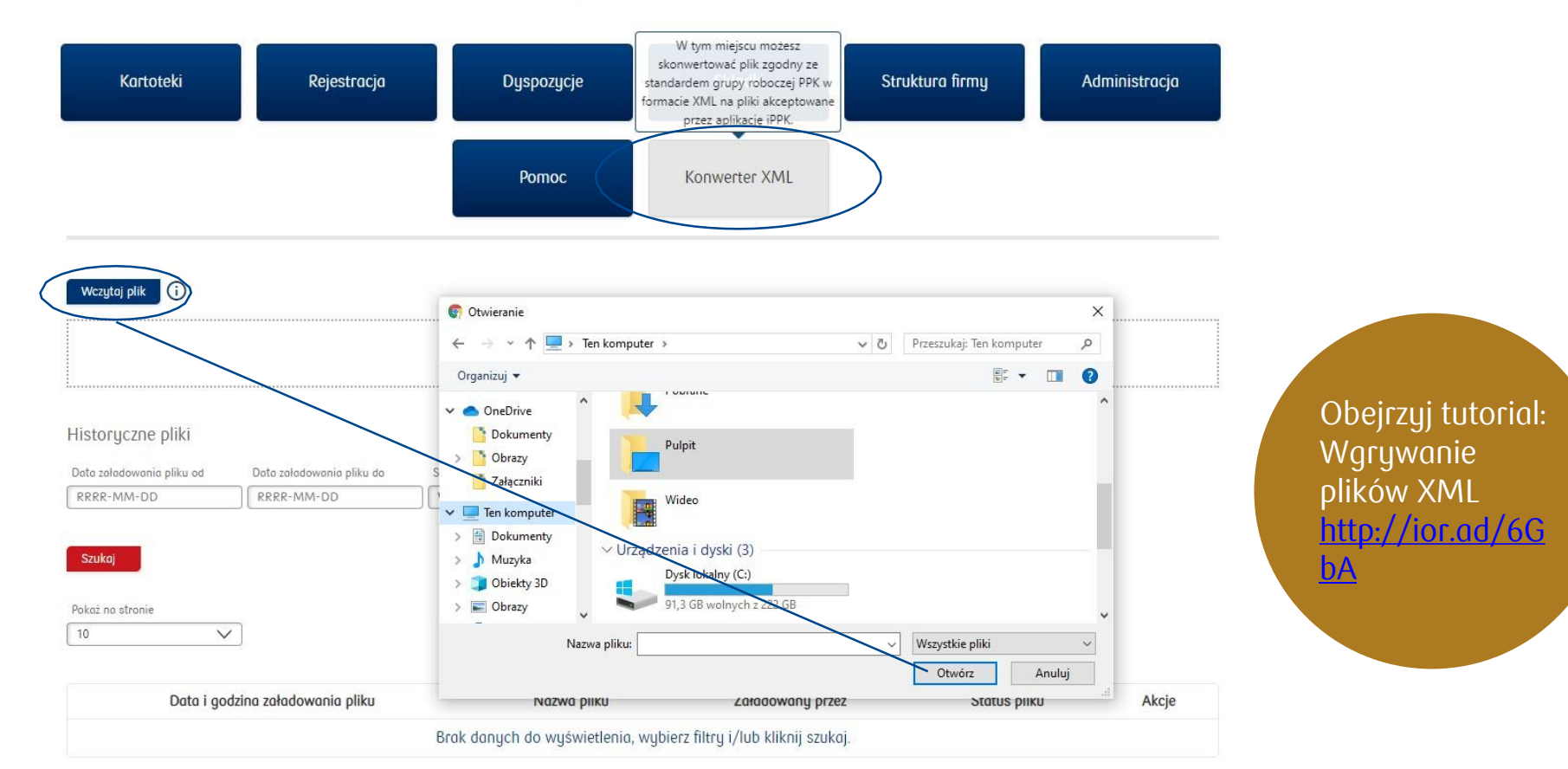

Witamy w serwisie iPPK!

# Rejestracja pracowników do PPK (plik XML)

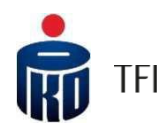

W ramach jednego pliku "xml" Pracodawca może zamieścić informacje dotyczące nawet kilku raportów PPK (np. raport pracowników do zarejestrowania do PPK, raport składek do PPK, czy raport dyspozycji). Konwerter za każdym razem rozbije je na oddzielne pliki, każdy dotyczący innego zakresudanych.

|                                                              | kejestrucju     | Dyspozycje     | Skiudki Sti                 | uktura innig     | Administracja   | FOIIIOC      |       |
|--------------------------------------------------------------|-----------------|----------------|-----------------------------|------------------|-----------------|--------------|-------|
| Wczytaj plik 🚺                                               |                 |                |                             |                  |                 |              |       |
|                                                              |                 |                |                             |                  |                 |              |       |
|                                                              |                 |                | Przeciągn                   | ij pojedynczy pl | lik do wysłania |              |       |
| Historiuszna pliki                                           |                 |                |                             |                  |                 |              |       |
| Data załadowania pliku od                                    | Data załadowani | a pliku do Sta | ntus pliku                  |                  |                 |              |       |
|                                                              |                 |                |                             |                  |                 |              |       |
|                                                              |                 | W              | /ybierz z listy             | $\checkmark$     |                 |              |       |
| Szukoj                                                       |                 | W              | /ybierz z listy             | $\checkmark$     |                 |              |       |
| Szukaj                                                       |                 | W              | (ybierz z listy             | $\checkmark$     |                 |              |       |
| Szukoj<br>Pokaż na stronie<br>10 V                           |                 | W              | lybierz z listy             | $\checkmark$     |                 |              |       |
| Szukaj<br>Pokaż na stronie<br>10 V                           | ]               |                | lybierz z listy             | $\overline{}$    |                 |              |       |
| Szukaj<br>Pokaż na stronie<br>10 V<br>Data i godzina załadow | vania pliku     | Naz            | ybierz z listy<br>zwa pliku | Załadow          | any przez       | Status pliku | Akcie |

Po wczytaniu pliku "xml" i kliknięciu "Szukaj", pojawią się obok pliki zapisane po konwersji, w formacie "csv". Jeżeli w pliku "xml" były co najmniej dwa raporty np. raport z pracownikami do zarejestrowania oraz raport składek, pojawią się dwa oddzielne pliki (w tym przypadku odpowiednio: plik rejestracyjny oraz plik składkowy).

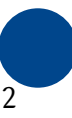

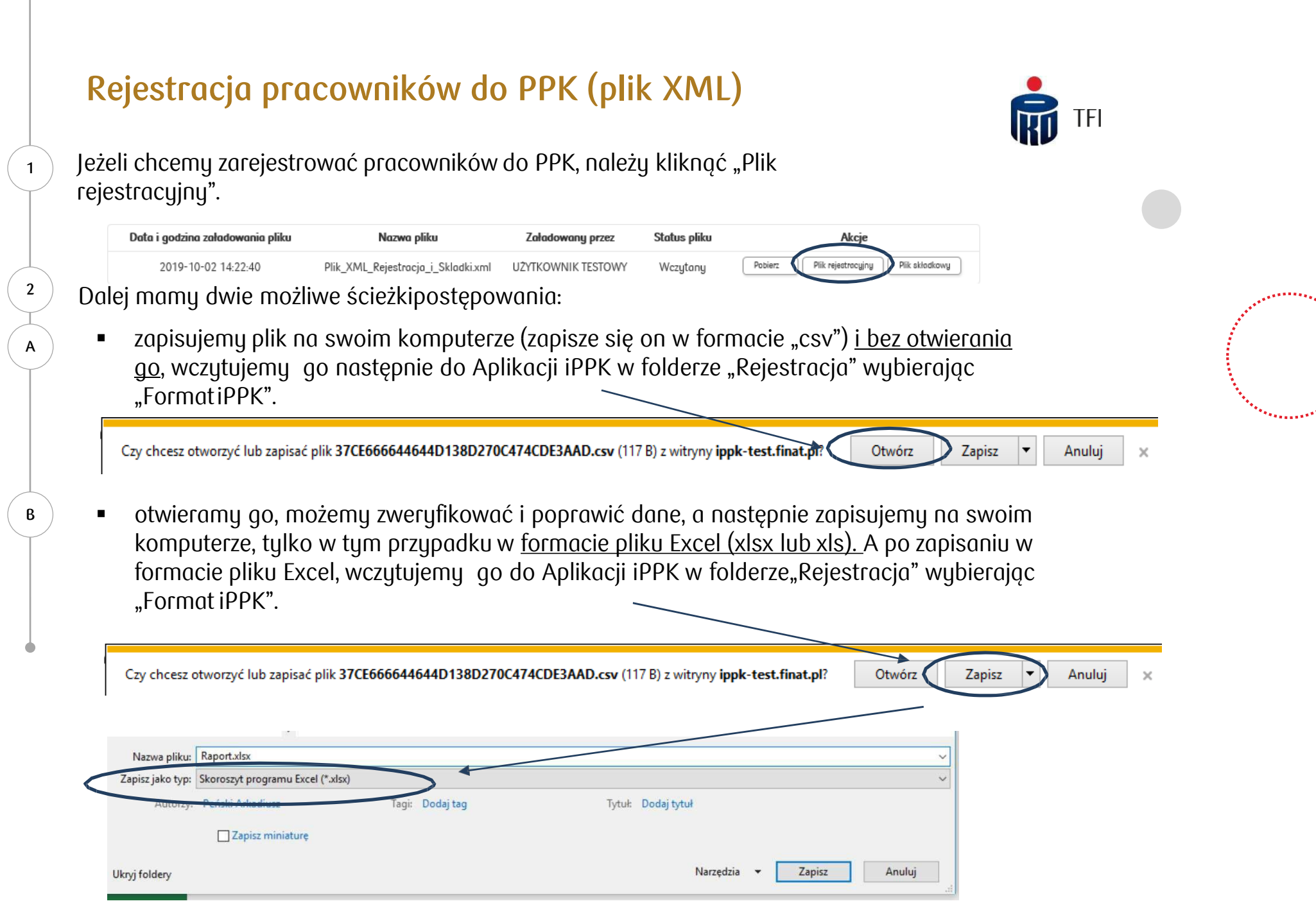

# Rejestracja pracowników do PPK (plik XML)

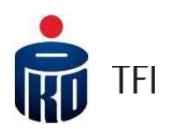

Plik z listą pracowników do zarejestrowania do PPK, który był konwertowany, niezależnie od ostatecznego formatu: "csv", "xlsx" lub "xls" (opis na slajdzie wcześniejszym) wczytujemy w następnej kolejności

Do Aplikacji iPPK w folderze "Rejestracja", zaznaczając przy tym pole z Oświadczeniem i pole "Format iPPK"

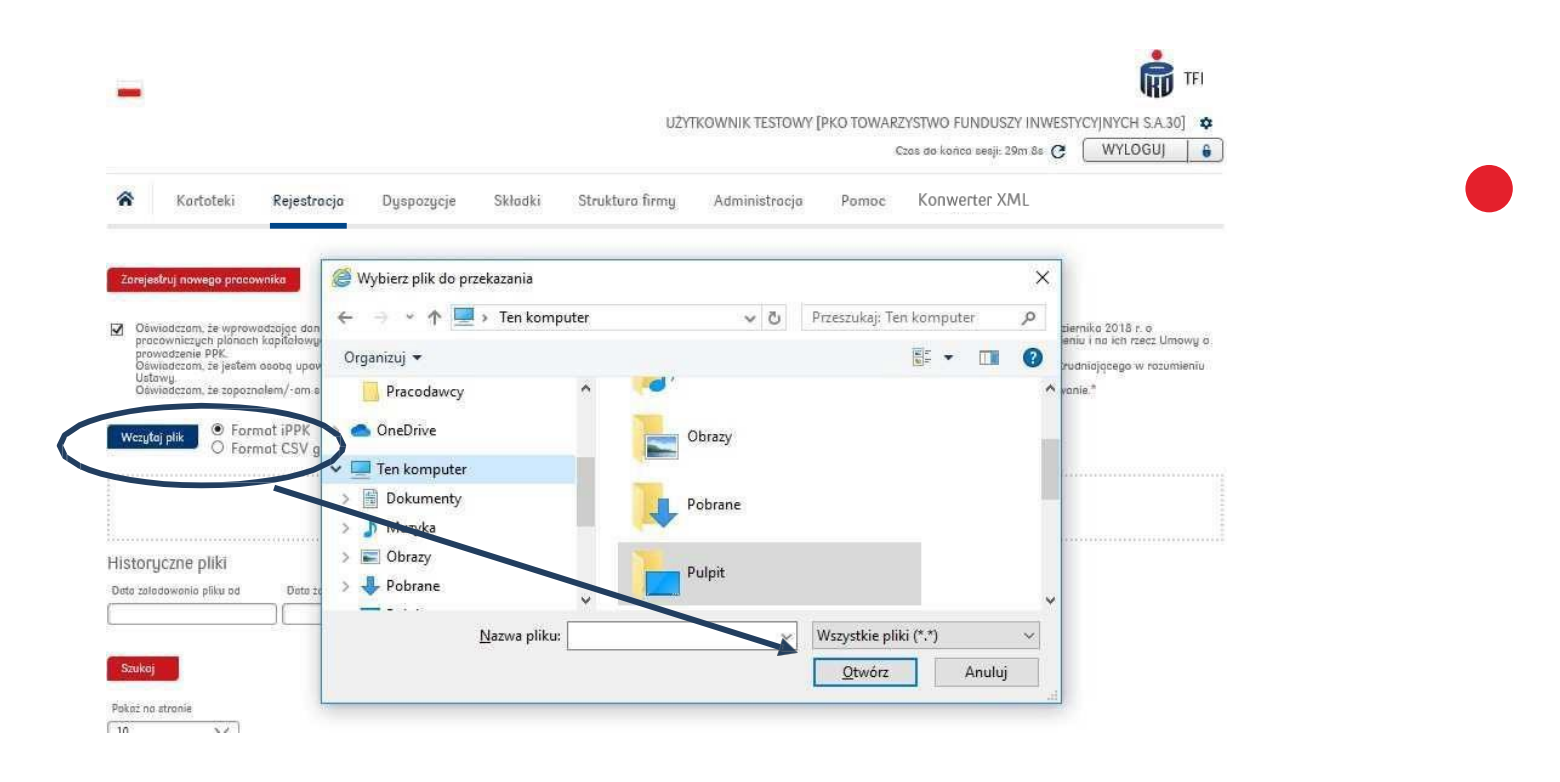

#### Data zatrudnienia w pliku rejestracyjnym

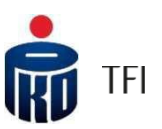

W pliku rejestracyjnym pole "data zatrudnienia" (pracownika) jest polem obowiązkowym. Przekazywanie tej informacji daje możliwość Pracodawcy rozliczania wpłat dodatkowych pracodawcy i różnicowania ich ze względu na długość okresu zatrudnienia pracowników. Jeżeli Pracodawca podejmuje decyzję, że nie będzie odprowadzał wpłat dodatkowych finansowanych przez pracodawcę, może przyjąć w Aplikacji iPPK datę techniczną dla wszystkich rejestrowanych pracowników. Zrobić to można w folderze Administracja, w polu "Konfiguracja", wybierając opcję "Nie wymagaj daty zatrudnienia".

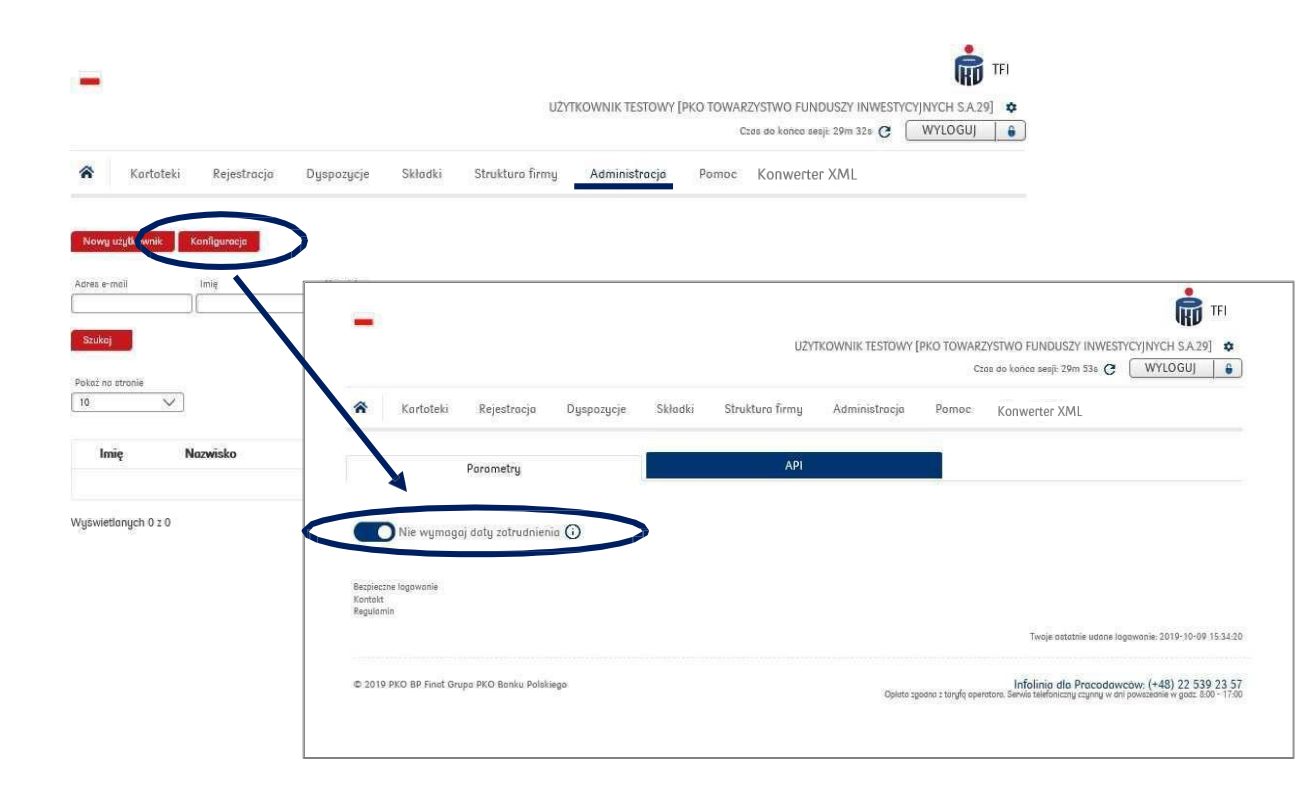

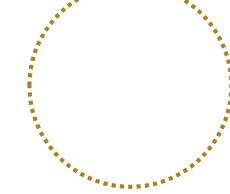

#### Wygenerowanie Umowy o prowadzenie PPK

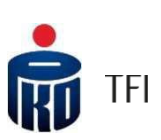

Po zarejestrowaniu pracowników do PPK istnieje możliwość pobrania od razu Umowy o prowadzenie PPK dla wszystkich zgłoszonych do Planu pracowników. Po kliknięciu "Pobierz umowę o prowadzenie PPK" wydrukuje się wzór Umowy, do którego będzie można pobierać cyklicznie aktualny załącznik ze wszystkim zgłoszonymi do PPK pracownikami ("Generuj załącznik z listą pracowników" zgodnie ze stanem na określony dzień). Będzie również można z folderu "Kartoteki", wydrukować podobny dokument dedykowany tylko dla zainteresowanego pracownika. Jest to funkcjonalność opcjonalna, nie jest to wymóg ustawowy.

| <ul> <li>Kartoteki Rejestracja Dyspozycje</li> <li>Zarejestruj nowego pracownika Pobierz umowę o prowadze</li> </ul> | Składki Struktura firmy<br>nie PPK Generuj załącznik z listo                | Administracja Pomoc              |              | EXERCISE TRADUCTION DATA CONTRACTOR DATA CONTRACTOR     Marcine and an extractor and any contract methods and any contract methods and any contract methods and any contract methods and any contract methods and any contract methods and any contract methods and any contract methods and any contract methods any contract methods and any contract methods any contract methods any contract methods any contract methods and any contract methods any contract methods any c      |
|----------------------------------------------------------------------------------------------------|-----------------------------------------------------------------------------|----------------------------------|--------------|----------------------------------------------------------------------------------------------------|
| Wczytaj plik                                                                                                    |                                                                             |                                  |              | (1)220442 (2014) (2014) (20    |
|                                                                                                    | Przeciągnij pojedynczy p                                                    | vlik do wysłania                 |              | Next over a lower product system of the system of the s    |
| istoryczne pliki                                                                                                    | artoteki Rejestracja Dyspozycje Skladki Struktura firmy Administracja Pomoc |                                  |              | Processors scientificat, or assess a conditioner to according to a science or a conditioner of the science of the science of t |
| ata zaladowania pliku od Data zaladowania pliku do Sta                                                               | us pliku<br>pierz z listy V                                                 |                                  |              | Particle     Annuments and 2 available memory formations for the data and the data and the       |
| szukaj                                                                                                    |                                                                             |                                  |              | <ul> <li>presentative diseasabler program press</li> <li>Pepdanet interactive program press</li> <li>Pepdanet interactive program press</li> </ul>                                                                                                    |
| kaž na stronie<br>D V                                                                                                |                                                                             |                                  |              | Description of the start           Description of a fill of the start of the start of                                                   |
| Data i godzina załadowania pliku                                                                                     | Nazwa pliku                                                                 | Załadowany przez                 | Status pliku | Wighter Sector & GRAND DW ALL STOCK STOCK                                                                                                    |
| Br                                                                                                    | ak danych do wyświetlenia, wybi                                             | erz filtry i/lub kliknij szukaj. |              | Press Nation Education (VTU_3,1                                                                                                    |
| /yświetlanych 0 z 0                                                                                                  | «                                                                           | < 1 > »                          |              |                                                                                                    |

# Rejestracja pracowników do PPK poprzez formatkę

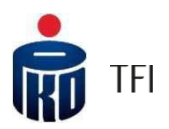

Pracodawca może również rejestrować pracowników do PPK w sposób indywidualny. Opcja wygodna w późniejszej fazie obsługi PPK, gdy do PPK będą rejestrowani nowozatrudnieni pracownicy. Dane o takim pracowniku będzie można wpisywać bezpośrednio do aplikacji, korzystając z odpowiedniej formatki lub wczytać plik z nowozatrudnionym/i pracownikiem/ami.

|                                                                                                    |                      |                                        | Czas                  | i do końca sesji: 29m 5                                         | 3s C WYLOGUJ                       | 6          |
|----------------------------------------------------------------------------------------------------|----------------------|----------------------------------------|-----------------------|-----------------------------------------------------------------|------------------------------------|------------|
| ★ Kartoteki <u>Rejestracja</u> Dyspozycje                                                                                                    | Składki Struktura f  | irmy Administra                        | acja Pomoc            | Konwerter XML                                                   |                                    |            |
| Zarejestruj nowego pracownika Pobierz umowę o prowe<br>Oswadzi w prowadzając dane uczestników PPK zawiera<br>pracowniczych planach kapitotowych ("Ustawa"). Uczestnicy f<br>prowadzenie PPK | ★ Kartoteki Rej      | estracja Dyspozycje                    | Składki Struktura fi  | rmy Administracja                                               | Czas do konca sesji: 9m 3<br>Pomoc | ins C WYLO |
| Oświadczam, że jestem osobą uprważnioną do zawarcia Umo<br>Ustawy.<br>Oświadczam, że zapoznałem/-am się nakceptuję treść Umowy                                                              | Rejestracja nowego p | racownika do PPK                       |                       |                                                                 |                                    |            |
| Worging plat<br>O Format CSV grupy robooxej                                                                                                    |                      | Krok 1<br>Dane osobowe                 | Krok 2<br>O<br>Adresy | Krok 3<br>Oświadczenia                                          | Krok 4<br>Odsumowonie              |            |
|                                                                                                    | Dane osobowe         |                                        |                       |                                                                 |                                    |            |
|                                                                                                    |                      | Imię *<br>Nazwiska *<br>Obywatelstwa * | POLSKA V              | Data urodzenio<br>Adres e-mail<br>Numer telefonu<br>komorkovego |                                    |            |
|                                                                                                    |                      | PESEL *<br>Piec *                      | ○ Kobieta ○ Mężczyzna | ldentyfikator w systemie<br>kadrowym<br>Doto zatrudnienia *     |                                    |            |
|                                                                                                    |                      | Typ dokumentu<br>tożsomości *          | Wybierz z listy 🗸     | Nozwa oddziału                                                  | regenerating V                     |            |

# Raport składek

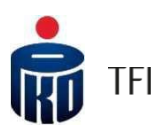

Po zarejestrowaniu pracowników do PPK i otwarciu dla nich rejestrów, Pracodawca będzie zobowiązany naliczać i odprowadzać wpłaty do PPK (składki) w cyklach miesięcznych.

W pierwszej kolejności Pracodawca przekazuje do PKO TFI raport składek, abyśmy wiedzieli w jaki sposób rozksięgować kwotę przelewu na indywidualnych rejestrach uczestników PPK (możliwość wczytania do aplikacji raportu składek w formacie: .xls, .xlsx, .csv, .txt, .xml). Następnie dokonuje przelewu na rachunek bankowy wskazany przez PKO TFI - kwoty zgodnej z sumą składek zapisanych w przekazanym do PKO TFI raporcie.

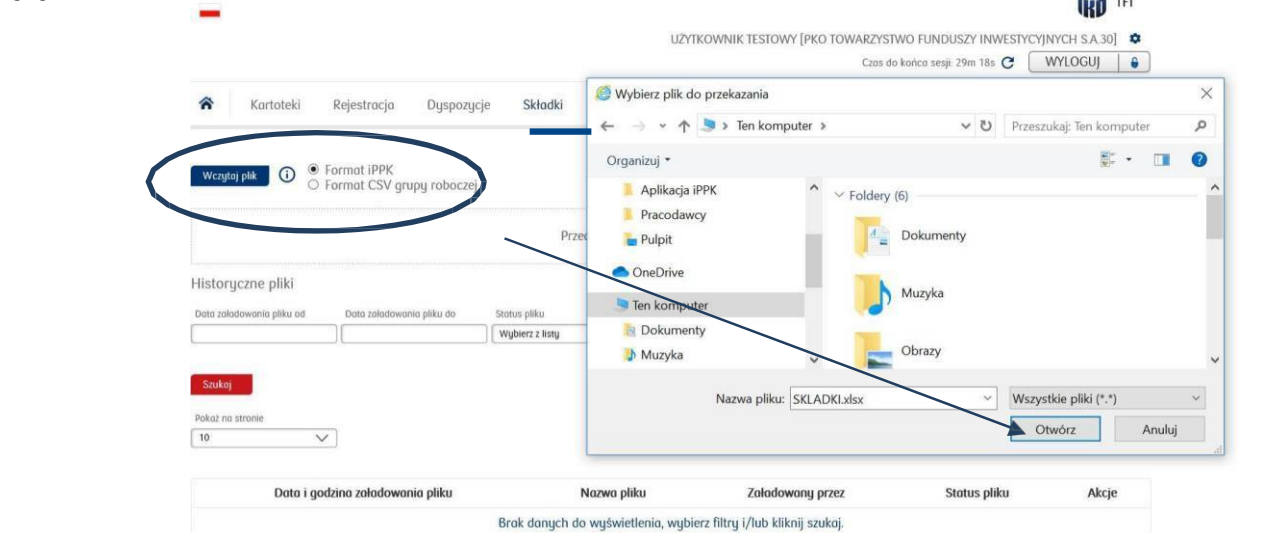

Obejrzyj tutorial: jak wczytać plik ze składkami? http://ior.ad/IbC Obejrzyj webcast: Naliczanie wpłat do PPK LINK

#### Wzór "Raportu Składek"

| ld rekordu | PESELUczestnika | Typdokumentu<br>tożsamości | Numeri seriadokumentu<br>tożsamości | Nrkadrowy | Nazwisko    | Imię         | Składkapodstawowa<br>pracodawcy | Składkapodstawowa<br>pracownika | Składkadodatkowa<br>pracodawcy | Składkadodatkowa<br>pracownika | Miesiącskładki | Rok składki | Obniżenieskładki |
|------------|-----------------|----------------------------|-------------------------------------|-----------|-------------|--------------|---------------------------------|---------------------------------|--------------------------------|--------------------------------|----------------|-------------|------------------|
| 1          | 11111111111     |                            |                                     |           | Jaduszewska | Alfreda      | 94,87                           | 1403,24                         |                                |                                | 8              | 2018        | N                |
| 2          | 11111111111     |                            |                                     |           | Wiśniewska  | Albina       | 94,87                           | 1403,24                         |                                |                                | 8              | 2018        | N                |
| 3          | 1111111111      |                            |                                     |           | Kamińska    | Aleksandra   | 922,13                          | 827,28                          |                                |                                | 8              | 2018        | N                |
| 4          | 1111111111      |                            |                                     |           | Lewandowska | Aniela       | 1209,96                         | 1016,19                         |                                | 75,10                          | 8              |             | N                |
| 5          | f               | р                          | GOS123456                           |           | Smith       | John         | 878,8                           | 283,1                           |                                |                                | 8              |             | т                |
| 6          | 11111111111     |                            |                                     |           | Wójcik      | Hermenegilda | 424,15                          | 584,69                          |                                | 80,60                          | 8              | 2018        | N                |

# Raport składek (plik XML)

В

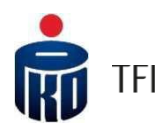

W przypadku gdy raport składek został przygotowany w pliku w formacie "xml", aby móc go wczytać do aplikacji iPPK, trzeba wcześniej (tak jak to było w przypadku rejestracji pracowników z pliku xml) przekonwertować go w folderze "Wczytaj XML". Po konwersji pojawi się on do pobrania w ikonce "Plik składkowy".

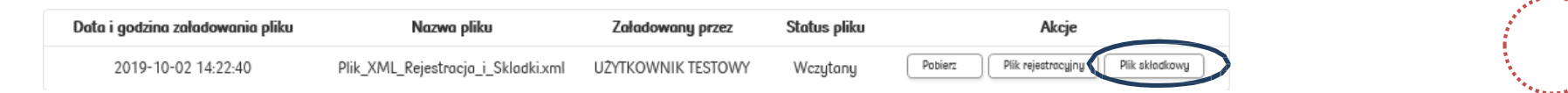

Następnie należy kliknąć na tą ikonkę (Plik składkowy). I ponownie mamy dwie ścieżki postępowania:

 zapisujemy plik na swoim komputerze (zapisze się on w formacie "csv") <u>i bez otwierania go</u>, wczytujemy go do Aplikacji iPPK w folderze "Składki" wybierając "Format iPPK".

Czy chcesz otworzyć lub zapisać plik 37CE6666644644D138D270C474CDE3AAD.csv (117 B) z witryny ippk-test.finat.pl? Otwórz Zapisz 🔻 Anuluj 🗙

 otwieramy go, możemy zweryfikować i poprawić dane, a następnie zapisujemy na swoim komputerze, tylko w tym przypadku w <u>formacie pliku Excel (xlsx lub xls).</u> A po zapisaniu w formacie pliku Excel, wczytujemy go do Aplikacji iPPK w folderze "Składki" wybierając "Format iPPK".

| <br>Czy chcesz otworzyć lub zapisać plik 37CE6666644644D138D270C474C                                                        | DE3AAD.csv (117 B) z witryny ippk-test.finat.pl? | Otwórz Zapisz Y Anuluj X |
|----------------------------------------------------------------------------------------------------|--------------------------------------------------|--------------------------|
| Nazwa pliku: Raport.xlsx<br>Lapisz jako typ: Skoroszyt programu Excel (*.xlsx)<br>Autorzy: Perski Arkadioze Tagi: Dodaj tag | Tytuł: Dodaj tytuł                               |                          |
| Zapisz miniaturę                                                                                                    |                                                  |                          |
| Ukryj foldery                                                                                                    | Narzędzia 👻 Zapisz Anuluj                        | 19                       |

# Raport składek

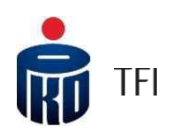

|             |               | \land Kartoteki R                 | ejestracja Dyspozyc       | je Składki Struktura firmy                                                      | Administracja Pomoc                              | Konwerter XML              |                                                     |                                                        |                        |
|-------------|---------------|-----------------------------------|---------------------------|---------------------------------------------------------------------------------|--------------------------------------------------|----------------------------|-----------------------------------------------------|--------------------------------------------------------|------------------------|
|             |               | Korekty Wczytaj plik              | O Format grupy r          | oboczej (CSV)                                                                   |                                                  |                            |                                                     | A F F F F F F F F F F F F F F F F F F F                | and the second second  |
|             |               |                                   |                           | Przeciągnij pojedynczy pli                                                      | k do wysłania                                    |                            |                                                     |                                                        | ******                 |
|             |               | Historyczne pliki                 | Data załadowania pliku do | Status oliku                                                                    |                                                  |                            |                                                     | "Szczegółu" – zo                                       | amieszczone            |
|             |               | RRRR-MM-DD                        | RRRR-MM-DD                | Wybierz z listy                                                                 |                                                  |                            |                                                     | są tam informa                                         | acje potrzebne         |
|             |               | Szukaj                            |                           |                                                                                 |                                                  |                            |                                                     | do realizacji prz                                      | zelewu: numer          |
| *********** |               | Pokaż na stronie                  |                           |                                                                                 |                                                  |                            |                                                     | rachunku bank                                          | owego oraz             |
|             |               |                                   |                           |                                                                                 |                                                  |                            |                                                     | informacje jak (                                       | opisać przelew         |
|             |               | Data i godzina zała<br>2020-01-22 | dowania pliku<br>13:12:03 | Nazwa pliku         Załadowany pr           SKLADKI.xlsx         UŻYTKOWNIK TES | rzez Status pliku<br>TOWY Wczytany               | Akcje                      |                                                     | (prosimy wpis                                          | ywać: nazwę            |
|             |               | Wyświetlanych 1 z 1               |                           | « «                                                                             | 1 > »                                            |                            |                                                     | firmy, numer N                                         | IP, MIESIĄC            |
|             |               |                                   |                           |                                                                                 |                                                  |                            |                                                     |                                                        | składka)               |
|             |               | ***************                   |                           |                                                                                 |                                                  |                            |                                                     |                                                        | okraokaj.              |
|             | Funkcja "An   | uluj".                            | *****                     |                                                                                 |                                                  |                            |                                                     | *****                                                  | an and a second second |
|             | W przypadk    | u wczytani                        | ia                        |                                                                                 | Plik:                                            | ł                          | Dane do przelewu:                                   | · · · · · · · · · · · · · · · · · · ·                  |                        |
|             | pliku z błędr | nymi                              |                           |                                                                                 | Nazwa pliku<br>Załadowany przez                  | SKLADK<br>UZYTKOWNIK TESTI | xlsx Numer rachunku bankowego<br>DWY Tytuł przelewu | NIP 0630306433 Składki PPK 2018.08                     |                        |
|             | wartościam    | i składek,                        |                           |                                                                                 | Data i godzina załadowania pliku<br>Status pliku | 2020-01-22 13:1<br>Wczy    | 2:03<br>tany<br>Kwota                               | OGRANICZONA<br>ODPOWIEDZIALNOSCIĄ1374<br>99 640.90 PLN |                        |
|             | istnieje moz  | żliwość                           |                           |                                                                                 |                                                  |                            | Liczba wpłat                                        | 142                                                    |                        |
|             | anulowania    | pliku od                          |                           |                                                                                 | W tym:                                           | Rodzaj wpłaty              | Liczba wpłat                                        | Suma wpłat                                             |                        |
|             | razu. Funkcj  | a ta jest                         | 1                         |                                                                                 | Składka                                          | dodatkowa pracodawcy       | 21                                                  | 12 845,07 PLN                                          |                        |
|             | aktuwoa tul   | ko w doju                         | =                         |                                                                                 | Składka                                          | dodatkowa pracownika       | 21                                                  | 17 125,76 PLN<br>25 199 44 PLN                         |                        |
|             | uktywnu tyn   |                                   | 1                         |                                                                                 | Składka                                          | odstawowa pracownika       | 50                                                  | 34 470,63 PLN                                          |                        |
|             | wczytania p   | liku.                             |                           |                                                                                 | Weżć do lietu olików                             |                            |                                                     |                                                        |                        |
|             |               |                                   |                           |                                                                                 | tere as well known                               |                            |                                                     |                                                        |                        |
| ***         |               |                                   | *****                     |                                                                                 |                                                  |                            |                                                     |                                                        |                        |
|             | *****         |                                   |                           |                                                                                 |                                                  |                            |                                                     |                                                        | 20                     |
|             |               |                                   |                           |                                                                                 |                                                  |                            |                                                     |                                                        |                        |
|             |               |                                   |                           |                                                                                 |                                                  |                            |                                                     |                                                        |                        |

### Kartoteki – podgląd danych pracownika/raporty

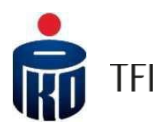

W folderze Kartoteki istnieje możliwość podejrzenia danych zapisanych w rejestrze PPK konkretnego uczestnika, w tym numeru UUID, wygenerowania dla niego indywidualnej umowy o prowadzenie PPK, jak również generowanie raportów zbiorczych.

| Rejestracja Dysp                  | oozycje Składk | i Struktura firm          | y Administracja          | a Pomoc                   |                 |            |                    |      |
|-----------------------------------|----------------|---------------------------|--------------------------|---------------------------|-----------------|------------|--------------------|------|
| Imię Nazwisko                     | PESEL          | Numer                     | dokumentu tożsamości     | Numer w systemie kadrowym | Oddzioł         |            |                    |      |
|                                   |                |                           |                          |                           | Wybierz z listy | $\sim$     |                    | معمد |
|                                   |                |                           |                          |                           |                 |            |                    |      |
| Szukaj                            |                |                           |                          |                           |                 |            |                    |      |
|                                   |                |                           |                          |                           |                 |            |                    |      |
| Pokaz na stronie                  |                |                           |                          |                           |                 |            |                    |      |
|                                   |                |                           |                          |                           |                 |            |                    |      |
| Numer w systemie kadrowym         | Imię           | Nazwisko                  | PESEL                    | Numer dokumentu           | tożsamości      | Akcje      |                    |      |
|                                   | Brak danya     | ch do wyświetlenia, w     | /ybierz filtry i/lub kli | knij szukoj.              |                 |            |                    |      |
| Vyświetlanych 0 z 0               |                |                           | « < <b>1</b> > »         |                           |                 |            |                    |      |
|                                   |                |                           |                          |                           |                 |            |                    |      |
| caporty                           |                |                           |                          |                           |                 |            |                    |      |
| Zgłoszeni do PPK Rezygnacje z PPK |                |                           |                          |                           |                 |            |                    |      |
| -                                 |                | Spoéró                    | d conoctów               | v doctopouch              | v oplikaci      | i hadzia m |                    | NOĆ. |
|                                   |                | Sposio                    | araportov                | vuosiępnych v             |                 |            | ozna wygenerow     | vuc: |
| Dokumentu do pobrania             |                | <ul> <li>rapor</li> </ul> | rt wszystki              | ich uczestnikó            | w PPK z a       | ktywnym    | i rejestrami (rapo | ort  |
| Kontakt<br>Kontakt                |                | nie o                     | bejmuje o                | sób, które maj            | ja zaznacz      | ony konie  | ec zatrudnienia).  |      |
| Bezpieczne logowanie              |                | •                         | rt úczestni              | ków PPK z zov             | ,<br>vieszonum  | niskładka  | ni                 |      |
|                                   |                | rupo                      | 100200011                |                           | neszonyn        | nonuonui   |                    |      |

Warunkiem generowania poprawnych raportów jest przyjmowanie wszystkich dyspozycji za pośrednictwem AplikacjiiPPK.

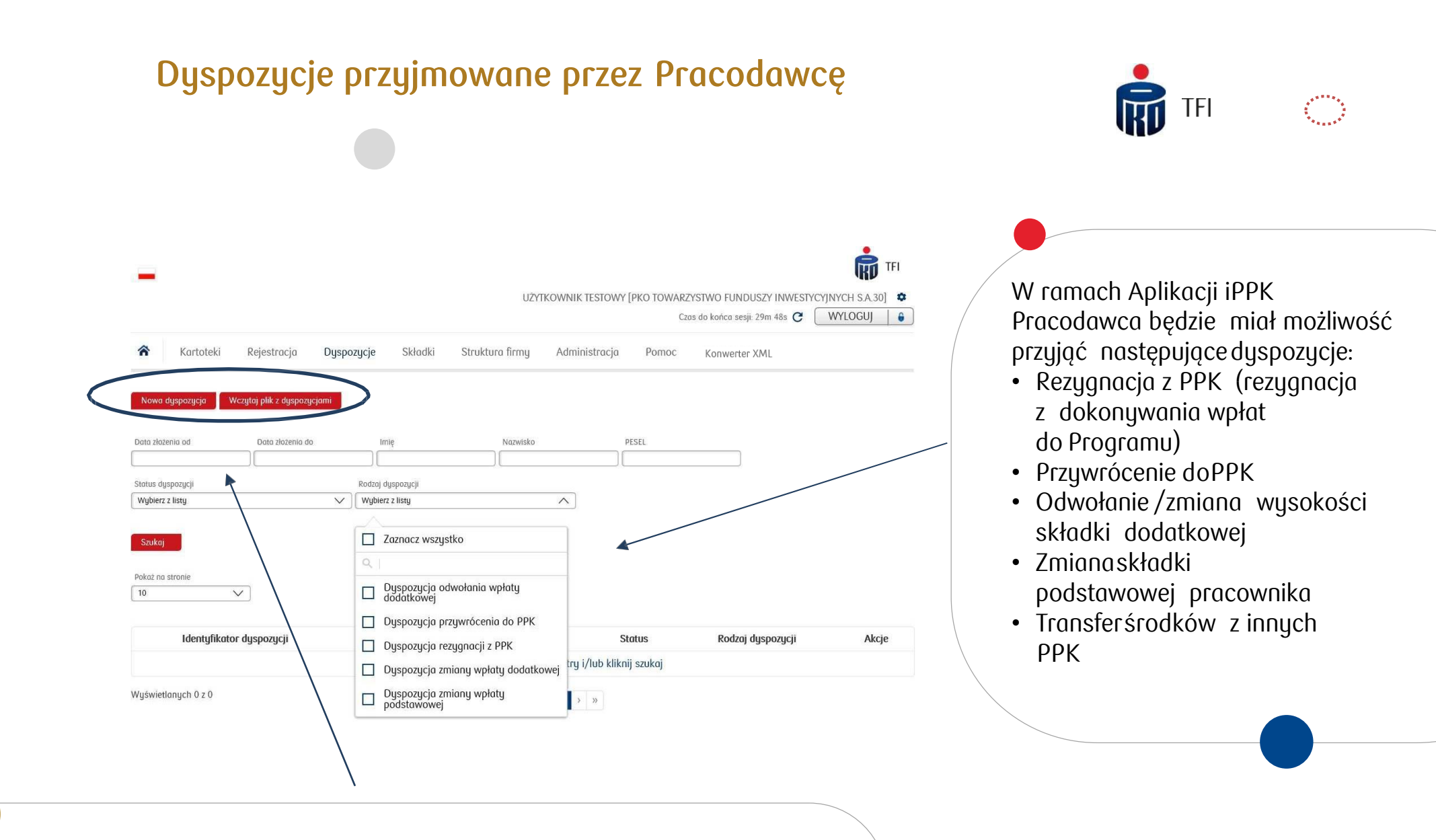

Dyspozycje można składać indywidualnie dla każdego uczestnika PPK, korzystając w tym celu z formatki lub zbiorczo poprzez wczytanie pliku z dyspozycjami.

# Korekty składek

oświadczenie o rezygnacji z wpłat do PPK

 $\bigcirc$ 

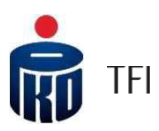

Zgodnie z interpretacją PFR, korekty powinny być realizowane na zasadach bilansowania. To znaczy, że wszystkie nadwyżki i niedopłaty powinny być realizowane w ramach kolejnego naliczania wpłat do PPK uczestnika dla którego zawyżono lub zaniżono wysokość wpłat do PPK.

|                                                                                                    |                                                              |                                           | 0203                                                                                                    |                                                                         |                               |
|----------------------------------------------------------------------------------------------------|--------------------------------------------------------------|-------------------------------------------|----------------------------------------------------------------------------------------------------|-------------------------------------------------------------------------|-------------------------------|
| ጽ Kartoteki Rejestracja Dyspozycje <mark>Składki</mark>                                                   | Struktura firmy Adr                                          | ministracja                               | Pomoc                                                                                                    | Konwerter XML                                                           |                               |
| Korekty Wczytaj plik (I) Format iPPK (CSV, XLS, XLSX, TXT)<br>Format grupy roboczej (CSV)                 | Wczytaj plik      Format i     Format i                      | PPK (CSV, XLS, XLS<br>grupy roboczej (CSV | X, TXT)<br>/)                                                                                                   |                                                                         | Obejrzyj tutorial:<br>Korekty |
| Dokonanie zwrotu środków z PPK<br>dotyczy jedynie przypadków dla<br>których:                              | Historyczne pliki<br>Dota zoładowania pliku od<br>RRRR-MM-DD | Data zaladowana pliku<br>RRRR-MM-DD       |                                                                                                    | oromputer > v v v Przeszukaj: Ten komputer                              | <u>Zw</u>                     |
| <ul> <li>przekazano wpłatę zawyżoną za<br/>pracownika, z którym jednocześnie</li> </ul>                   | Szukaj<br>Pokaż na stronie                                   | 3                                         | <ul> <li>Windows (C:)</li> <li>w t0000312 (\\m03tfifs) +</li> <li>Common (\\m03tfifs)</li> <li>Mazwa</li> </ul> | Ht)<br>LL) v Pobrane<br>Wszystkie piłki (*.*) v<br><u>Otwórz</u> Anuluj |                               |
| <ul> <li>dokonano wpłaty za uczestnika, który przed<br/>jej odprowadzeniem złożył u Pracodawcy</li> </ul> | 10 🗸                                                         |                                           |                                                                                                    |                                                                         |                               |

Plik z korektami wczytujemy w module "Składki" w zakładce "Korekty". Plik musi być przygotowany zgodnie ze specyfikacją przekazaną przez PKO TFI lub specyfikacja grupy roboczej.

Aplikacja umożliwia także pobranie analityki zwrotnej dotyczącej wczytanego pliku korekt (po kliknięciu w "Szczegóły").

#### Anonimizacja

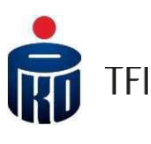

Aplikacja iPPK umożliwia usunięcie danych osoby błędnie zgłoszonej do PPK, wskazując jeden z powodów określonych przez Ewidencję PPK.

| Wczytaj plik   Ormat iPPK (CSV, XLS, XLSX, TXT) Przeciągnij pojedynczy plik do wysłania Historyczne pliki Data załadowania pliku do Status pliku RRR-MM-DD RRR-MM-DD Wybierz z listy | A Kartoteki               | Rejestracja Dysj         | oozycje Składki | Struktura firmy     | Administracja      | Pomoc | Konwerter XML | Anonimizacja |                              |
|----------------------------------------------------------------------------------------------------|---------------------------|--------------------------|-----------------|---------------------|--------------------|-------|---------------|--------------|------------------------------|
| Przeciągnij pojedynczy plik do wysłania<br>Historyczne pliki<br>Data załadowania pliku od Data załadowania pliku do Status pliku<br>RRRR-MM-DD RRRR-MM-DD Wybierz z listy ✓          | Wczytaj plik              | nat iPPK (CSV, XLS, XLS  | X, TXT)         |                     |                    |       |               | !            | Należy pamiętać,             |
| Historyczne pliki<br>Data załadowania pliku od Data załadowania pliku do Status pliku<br>RRRR-MM-DD RRRR-MM-DD Wybierz z listy V                                                     |                           |                          | Pr              | zeciągnij pojedyncz | y plik do wysłania |       |               | Ž            | e proces<br>monimizacii iest |
| Data załadowania pliku od     Data załadowania pliku do     Status pliku       RRRR-MM-DD     RRRR-MM-DD     Wybierz z listy                                                         | Historyczne pliki         |                          |                 |                     |                    |       |               |              | VIEODWRACALNY                |
| RRRR-MM-DD Wybierz z listy V                                                                                                    | Data załadowania pliku od | Data załadowania pliku d | o Status pliku  |                     |                    |       |               |              |                              |
|                                                                                                    | RRRR-MM-DD                | RRRR-MM-DD               | Wybierz z listy | $\sim$              |                    |       |               |              |                              |

W pliku należy wskazać UUID Pracownika, który można znaleźć w kartotece danego pracownika lub raporcie osób zgłoszonych do PPK. W pliku wskazujemy PESEL lub datę urodzenia, w zależności jaka dana została wskazana w pliku rejestracyjnym. Należy pamiętać, iż wskazać należy tylko jedną daną . Wprowadzenie obu spowoduje, iż plik zostanie odrzucony przez aplikację i pojawi się pole z logiem błędów. <u>Każdorazowe wczytanie pliku należy zatwierdzić poprzez kod SMS, który przyjdzie do użytkownika wprowadzającego</u> <u>plik. Zatwierdzenie pliku kodem SMS musi nastąpić w przeciągu 2h</u>. Po przekroczeniu tego czasu, plikzostanie usunięty i należy powtórzyć cały proces. Użytkownik wczytujący plik anonimizacji, otrzyma potwierdzenie e-mail o wczytaniu pliku

Obejrzyj tutorial: Anonimizacja, czyli usuwanie błędnie zgłoszonych pracowników LINK

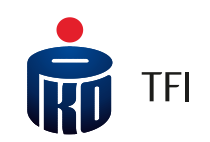

03

Dostęp do rachunków PPK dla uczestników PPK za pośrednictwem serwisu i-Fundusze

# Obsługa uczestników PPK – serwis i-Fundusze

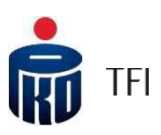

- Każdy uczestnik będzie miał możliwość dostępu do swojego rachunku PPK za pośrednictwem internetu w serwisie i-Fundusze.
- Dostęp do rachunku będzie możliwy poprzez stronę PKO TFI: <u>www.pkotfi.pl</u>lub bezpośrednio łącząc się ze stroną <u>www.i-fundusze.pl</u>
- Za pośrednictwem tego serwisu uczestnicy PPK będą mieli dostęp do informacji o środkach zgromadzonych na swoich rachunkach oraz możliwość składania określonych dyspozycji (m.in.: zmiana danych, zmiana subfunduszy, wskazanie/zmiana osób uprawnionych, dyspozycje finansowe).

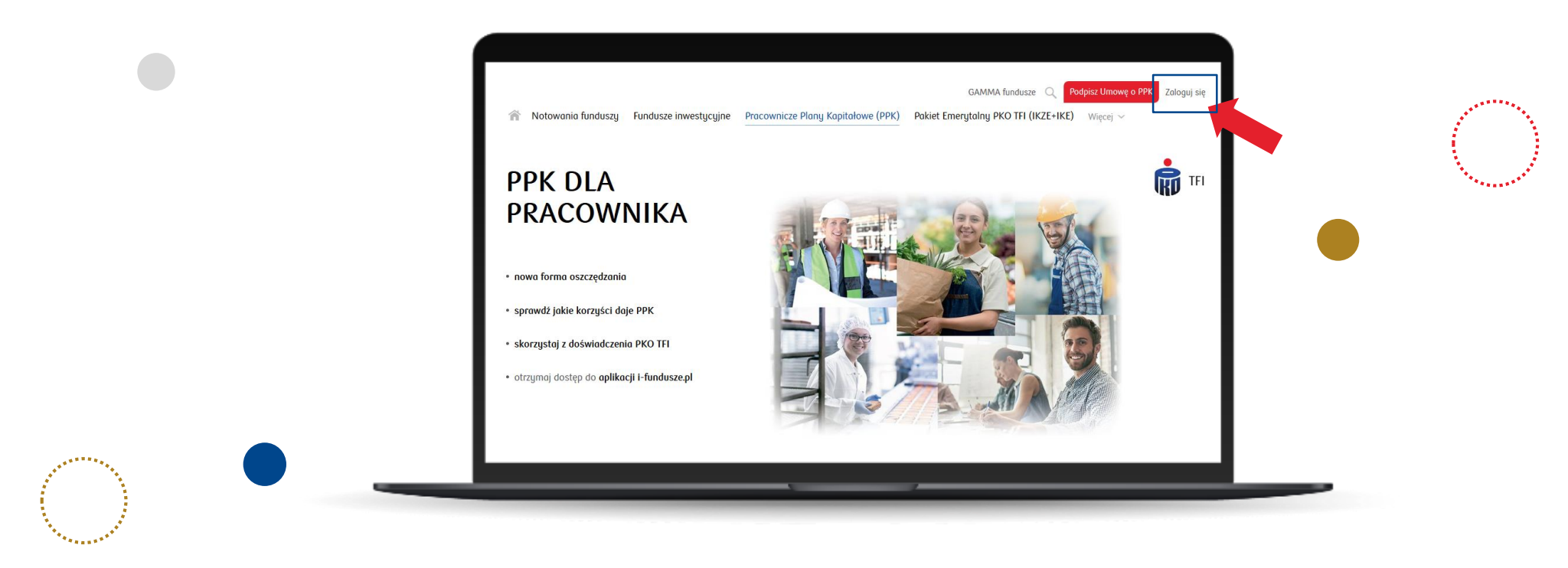

Więcej informacji dotyczących logowania znajdziesz na stronie: <u>https://i-fundusze.pl/firstLoginPrep</u>

# Obsługa uczestników PPK – Pierwsze Logowanie

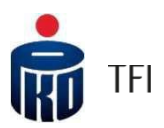

|                                                                                                    | ****       |
|----------------------------------------------------------------------------------------------------|------------|
|                                                                                                    | - <b>1</b> |
| - <b>1</b>                                                                                                    |            |
| 1                                                                                                    |            |
| 1 C C                                                                                                    |            |
| 1. Ale 1. Ale 1. | 1.1        |
| 1. A.                                                                                                    |            |
|                                                                                                    |            |

- Aby ułatwić uczestnikom PPK możliwość Pierwszego Logowania do strony i-Fundusze, Pracodawca powinien przekazać do PKO TFI, na etapie rejestracji pracowników do PPK, numery telefonów komórkowych oraz adresów e-mail pracowników.
- Istnieje możliwość przejścia procesu **Pierwszego Logowania** w sytuacji podania przez pracowników jedynie numerów telefonów komórkowych, ale proces ten będzie wymagał dodatkowej weryfikacji danych pracownika na stronie do *Pierwszego Logowania*.

|                                                                                                    | TFI                                                                                                    |  |
|----------------------------------------------------------------------------------------------------|----------------------------------------------------------------------------------------------------|--|
| Logowanie<br>Identyfikator<br>Hosto<br>Pervesze logowanie<br>To pervesze logowanie<br>Pervesze logowanie<br>To pervesze logowanie<br>To pervesze logowanie<br>To pervesze logowanie<br>To pervesze logowanie<br>To pervesze logowanie<br>Pervesze logowanie<br>To pervesze logowanie<br>Pervesze logowanie<br>To pervesze logowanie<br>Pervesze logowanie<br>To pervesze logowanie<br>Pervesze logowanie<br>Perves | Pierwsze logowanie<br>Jeśli podaleś nam swój oktualny numer tel. komórkowego, wpisz swój unikalny,<br>odmiosyfrowy numer uczestnika, przepiez kod z obrazko a następnie kliknij<br><dalej></dalej>                            |  |
| <b>INVESTUS BEZ OPŁAT</b><br>Archarten and Archarten and Archarte                                                                                                    | Kod z obrazka *  Kod z obrazka * <b>SBRCG-7</b> SWyrożam wolę składania złeceń za posrece Internetu oraz oświadczam, że zapoznalam/em się z TZasadami składania złeceń za pośrednictwem Systemu LAT FF'i je okceptuję.  Dolej |  |
| Documenty do potranio<br>Kontaŭ<br>Bergezoni Rajoviche                                                                                                    | Pala achaezane * sq wymagane.                                                                                                    |  |
| 2019 PRO Einst: Crups PRO Bonku Petakego     Dobl Obshugi Kliento PRO TRI S.A.: (+48) 22 358 56 56, 801 32 32 80     Opitian agelica: targita semitaris. Tennis Intelferinary current erif. 300: 1930                                                                                                    |                                                                                                    |  |

• Aby zalogować się do serwisu Uczestnik wpisuje Identyfikator (Numer Uczestnika, który otrzyma w korespondencji powitalnej) oraz zdefiniuje Hasło.

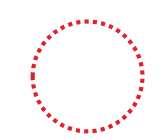

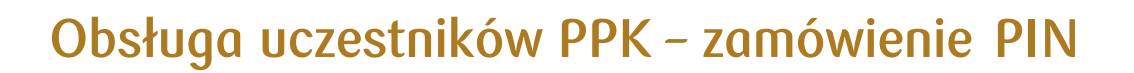

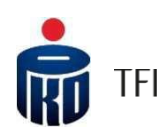

 W sytuacji kiedy Uczestnik nie poda numeru telefonu komórkowego, to po dodatkowej weryfikacji danych, na stronie do Pierwszego Logowania pojawi się możliwość zamówienia Kodu PIN do logowania się, który zostanie wysłany pocztą na adres do korespondencji Uczestnika. Kod PIN będzie potrzebny do Pierwszego Logowania się do systemu i-Fundusze.

| Logowanie<br>Identyfikator<br>Hasło | Pierwsze logowanie<br>()<br>()<br>()<br>()<br>()<br>()<br>()<br>()<br>()<br>() | Zostań uczestnikiem Funduszy PKO<br>Jesli nie posiodosz Jeszcze funduszy zarządzonych przez PKO TFI<br>Zorejestruj się i inwestuj an ine                                                                                                |
|-------------------------------------|--------------------------------------------------------------------------------|----------------------------------------------------------------------------------------------------|
|                                     |                                                                                | Bezpieczeństwo w PKO TFI                                                                                                    |
|                                     |                                                                                | Pamiętaj: nie udostępniaj hasła innym osobom i za każdym<br>razem sprawdzaj adres strony logowania. Stosując się do zasad<br>bezpieczeństwa zminimalizujesz ryzyko ewentualnych ataków<br>hakerskich.<br>Włęcej o bezpiecznym logowaniu |
| 1                                   | 2                                                                              | Pamiętoj: nie udostępniaj hosła innym osobom i za każdym<br>razem sprawdzaj adres strony logowania. Stosując się do zasad<br>bezpieczeństwa zminimalizujesz ryzyko ewentualnych ataków<br>hakerskich.<br>Włęcej o bezpiecznym logowaniu |

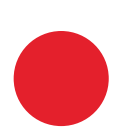

- Jeśli Uczestnik nie chce przechodzić procesu Pierwszego Logowanialub zamawiać Kodu PIN, będzie miał możliwość w oddziałach PKO Banku Polskiego dokonać zmiany danych m.in. w zakresie dodania numeru telefonu komórkowego, e-mail oraz aktywowania dostępu do rachunku PPK przez internet.
- Niezależnie od serwisu internetowego, każdy Uczestnik PPK będzie miał również możliwość dostępu do rachunku PPK i składania określonych dyspozycji bezpośrednio w oddziałach PKO Banku Polskiego (w tym m.in.: zmiana danych, zmiana subfunduszy, wskazanie/zmiana osób uprawnionych, dyspozycje finansowe)

#### Kompleksowe wsparcie dla Pracownika Dostęp on-line

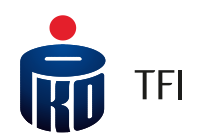

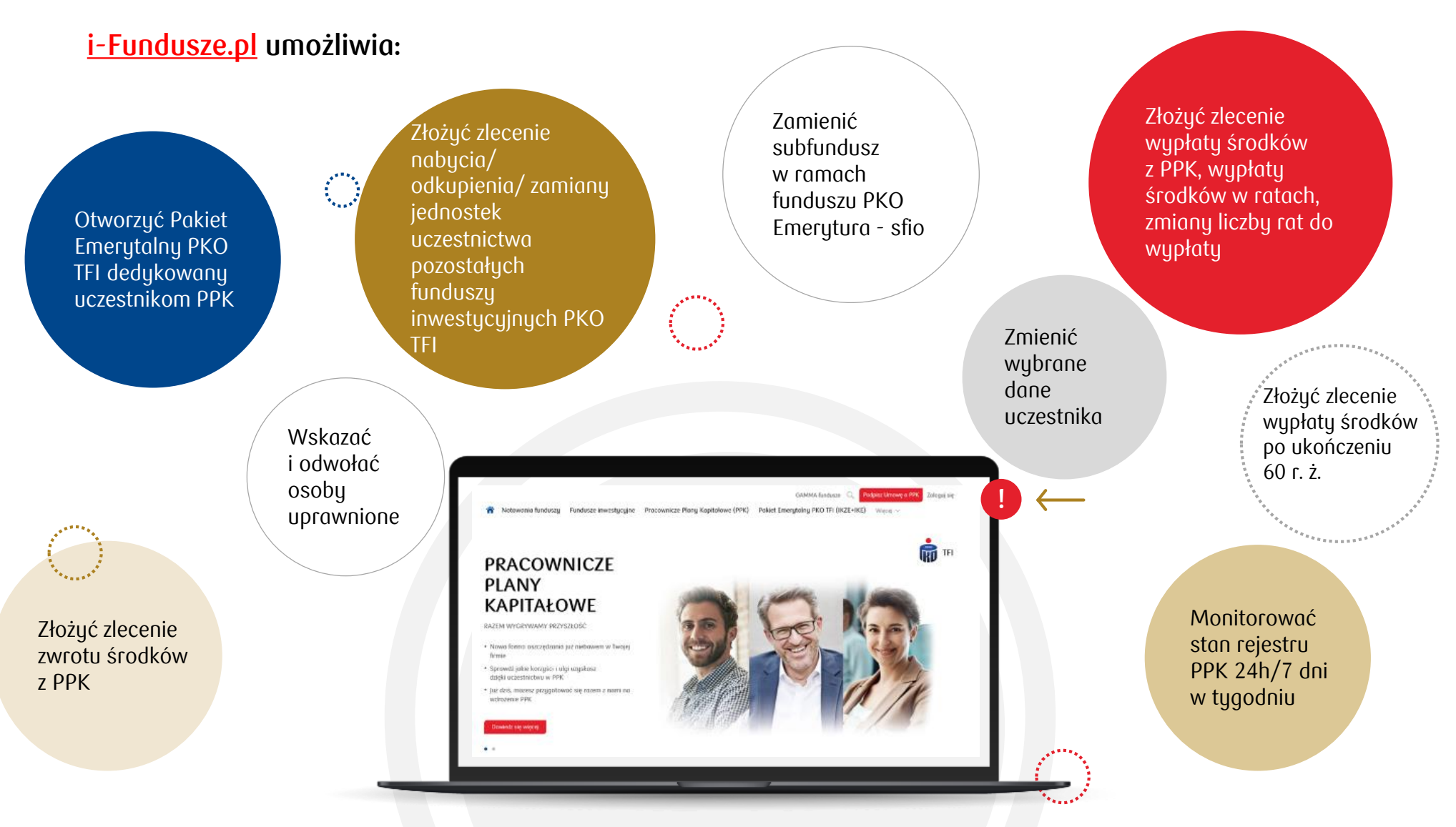

Łatwy dostęp do serwisu transakcyjnego i-fundusze – poprzez stronę internetową <u>www.pkotfi.pl</u>. Wystarczy kliknąć **Zaloguj się** i postępować zgodnie z instrukcją.

#### **Nota prawna**

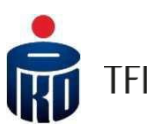

**PKO TFI SA informuje, że niniejszy materiał ma charakter reklamowy**, a dane w nim podane nie stanowią oferty w rozumieniu art. 66 ustawy z dnia 23 kwietnia 1964 roku Kodeksu cywilnego, jak również usługi doradztwa inwestycyjnego oraz udzielania rekomendacji dotyczących instrumentów finansowych lub ich emitentów w rozumieniu ustawy z dnia 29 lipca 2005 roku o obrocie instrumentami finansowymi, a także nie są formą świadczenia doradztwa podatkowego ani pomocy prawnej. PKO TFI SA nie ponosi odpowiedzialności za ewentualneszkody spowodowane wykorzystaniem opinii i informacji zawartych w tymmateriale.

Szczegółowy opis czynników ryzyka związanych z inwestowaniem w jednostki uczestnictwa subfunduszy wydzielonych w ramach PKO Emerytura – sfio znajduje się w prospekcie informacyjnym, kluczowych informacjach dla inwestorów (KIID) oraz w informacji dla klienta alternatywnego funduszu inwestycyjnego (IDK), dostępnych u dystrybutorów i na stronie <u>www.pkotfi.pl. Lista</u>dystrybutorów dostępna jest pod numerem infolinii 801 32 32 80. Przed dokonaniem inwestycji należy zapoznać się z treścią prospektu informacyjnego, KIID poszczególnych subfunduszywydzielonych w ramach PKO Emerytura – sfio oraz z IDK.

Ze względu na skład portfela oraz realizowaną strategię zarządzania wartość jednostki uczestnictwa poszczególnych subfunduszy wydzielonych w ramach PKO Emerytura – sfio może podlegać umiarkowanej zmienności. Należy liczyć się z możliwością utraty części wpłaconych środków. Fundusz PKO Emerytura – sfio nie gwarantuje osiągnięcia założonego celu inwestycyjnego ani uzyskania określonego wyniku inwestycyjnego. Subfundusze mogą inwestować powyżej 35% wartości swoich aktywów w instrumenty rynku pieniężnegoemitowane, poręczane lub gwarantowaneprzez Narodowy Bank Polski lub Skarb Państwa.

Prawa autorskie wynikające z niniejszego materiału przysługują PKO TFI SA. Żadna z części tego dokumentu nie może być kopiowana ani rozpowszechniana bez zgody PKO TFI SA. Materiał ten nie może być odtwarzany lub przechowywany w jakimkolwiek systemie odtwórczym: elektronicznym, magnetycznym, optycznym lub innym, który nie chroni w sposób należyty jego treści przed dostępem osób nieupoważnionych. Wykorzystywanie tego dokumentu przez osoby nieupoważnione lub działające z naruszeniem powyższych zasad bez zgody PKO TFI SA, wyrażonejw formie pisemnej, może być powodem wystąpienia z odpowiednimi roszczeniami.

Wszelkie informacje zawarte w niniejszym materiale powstały przy użyciu źródeł, które PKO TFI uważa za wiarygodne.

PKO TFI SA nie może zagwarantować, że są one wyczerpujące i w pełni oddają stan faktyczny. Jeżeli w treści materiału nie wskazano inaczej, źródłem danych są obliczenia własne PKO TFI SA.

PKO TFI SA działa na podstawie zezwolenia Komisji Nadzoru Finansowego. Spółka zarejestrowana w rejestrze przedsiębiorców prowadzonym przez Sad Rejestrowy dla m.st. Warszawy, XII Wydział Gospodarczy Krajowego Rejestru Sadowego pod numerem 0000019384. Kapitał zakładowy 18 460 400 złotych. NIP 526-17-88-449. Wszelkie dodatkowe informacje są przekazywane naindywidualne żądanie.